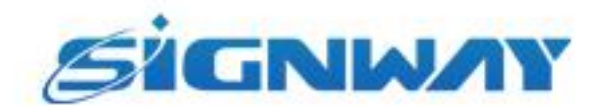

# 欣威视通产品说明书

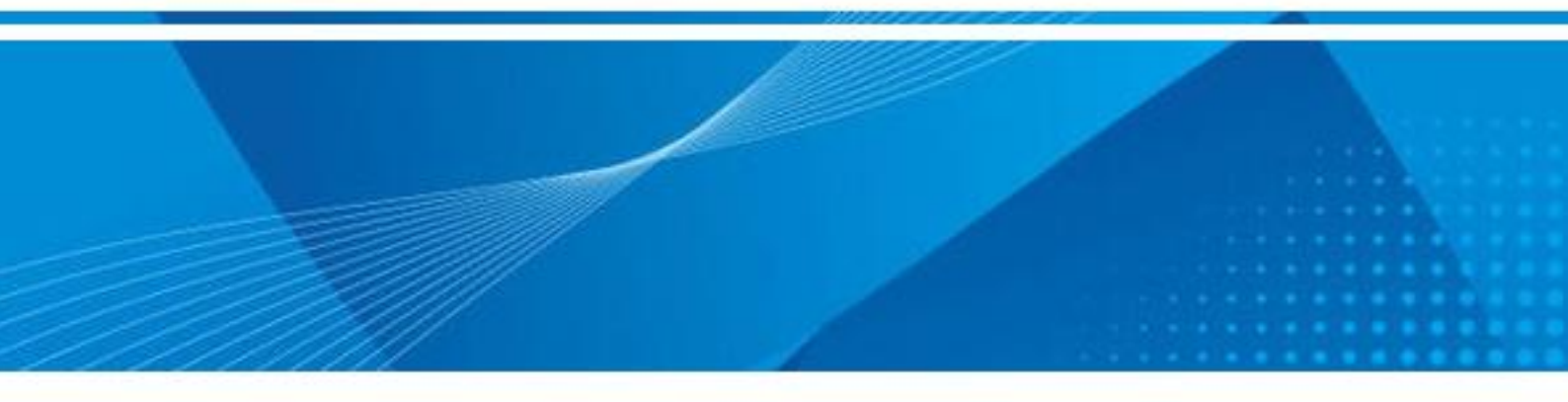

## 欣威视通 EP40B 固件烧录指导

V1.0

南京欣威视通信息科技股份有限公司

#### 版本历史

| 版本号  | 发布日期       | 作者 | 审核  | 修改说明  |
|------|------------|----|-----|-------|
| V1.0 | 2023-11-16 | 杨容 | 戚国杰 | 创建本文档 |

\*本文档提供信息仅供参考,具体配置信息以销售合同为准。

©2023 南京欣威视通信息科技股份有限公司。版权所有,侵权必究。

#### 1、固件烧录

### 1.1 工具准备

工具: EP40B 播放盒; 双公头 USB 数据线, 12V 电源, 瑞芯微烧录工具

#### 1.2 烧录方法

(1) 将双公头 USB 线一端连接自己电脑,另一端连接播放盒靠近耳机孔的 USB OTG 口

|        | WIFI DG 12V LAN T                                   | HDMI AUD IO             | OTG<br>SIM | USB 4G<br>USB TF CARD |                 |
|--------|-----------------------------------------------------|-------------------------|------------|-----------------------|-----------------|
| (2) 安装 | 喘芯微驱动(安装包: Di                                       | riverAssitant_v4.5.zip) |            |                       |                 |
|        | 名称                                                  | 修改日期                    | 类型         | 大小                    |                 |
|        | ADBDriver                                           | 2023/4/12 13:33         | 文件夹        |                       |                 |
|        | 📕 bin                                               | 2023/4/12 13:33         | 文件夹        |                       |                 |
|        | Driver                                              | 2023/4/12 13:33         | 文件夹        |                       |                 |
|        | 📕 Log                                               | 2023/4/12 13:33         | 文件夹        |                       |                 |
|        | 🕤 config.ini                                        | 2017/10/18 10:37        | 配置设置       | 11                    | <b< th=""></b<> |
|        | 🕏 DriverInstall.exe                                 | 2017/10/18 10:37        | 应用程序       | 490                   | <b< th=""></b<> |
|        | Readme.txt                                          | 2017/10/18 10:37        | 文本文档       | 11                    | <b< th=""></b<> |
|        | <ul> <li>&gt; 瑞芯微驱动助手 v4.5</li> <li>驱动安装</li> </ul> |                         |            |                       |                 |

(3) 驱动安装完成之后,使用瑞芯微工具进行固件烧录,首先选择相应的固件路径

| 、 瑞芯微开发工具 v2.84                                                    | - 🗆 🗙 |
|--------------------------------------------------------------------|-------|
| 下數讀像 升级固件 高级功能                                                     |       |
| 固件版本: 7.1.00 Loader版本: 2.36 芯片信息: RX32                             |       |
| 图件: C:\Users\GDownloads\DS32888_RK52888W_Android7.1_B_20221221.102 |       |
| 选择相应的固件存放路径                                                        |       |
|                                                                    |       |
|                                                                    |       |
| 没有发现设备                                                             |       |
|                                                                    |       |

(4)将设备断电,然后拿一个镊子对准按紧耳机孔里面的 U-Boot 按键,最后再给设备供电, 电脑会识别设备,等待设备进入 LOADER 模式后,再松手,设备才会进行固件烧录。

|       | 升级        | 切换         | 擦除Flash          |                 |              |  |
|-------|-----------|------------|------------------|-----------------|--------------|--|
| 固件版本: | 7.1.00    | Loader#    | 版本: 2.36         | 芯片信息:           | RK32         |  |
| 固件:   | C:\Users\ | G\Download | s\DS3288B_RK3288 | W_Android7.1_B_ | 20221221.102 |  |
|       |           |            |                  |                 |              |  |
|       |           |            |                  |                 |              |  |
|       |           |            |                  |                 |              |  |
|       |           |            |                  |                 |              |  |

(5) 然后点击升级就开始烧录。

|            | 固件 高级功    | 能           |                 |                | 下載Boot开始<br>下載Boot成功                                                                                                    |                   |
|------------|-----------|-------------|-----------------|----------------|----------------------------------------------------------------------------------------------------|-------------------|
| 固件         | 升级        | 切换          | 擦除Flash         |                | 等待Maskrom开约<br>等待Maskrom成1<br>加に式いる Tab                                                                                              | 始<br>功            |
| ■<br>固件版本: | 6.0.01    | Loader版     | 徒: 1.15         | 芯片信息:          | RK330C         別(以管升)<br>別(以管升)<br>別(以)<br>各成功<br>校验芯片井町                                                                             |                   |
| 固件:        | C:\Users\ | G\Downloads | \AI3399C_RK3399 | _Android7.1_A_ | 20220801.145(<br>获取FlashInfoj<br>获取FlashInfoj<br>准备IDB成功<br>下载IDB成功<br>下载IDB成功<br>下载IDB成功<br>下载IDH开始<br>正在下载团件(功<br>重自设备成功<br>重自设备成功 | 开始<br>或功<br>100%) |
|            |           | 公和-         | · 个 ADD 沿       | 攵              |                                                                                                    |                   |